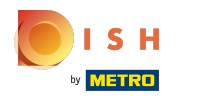

## () Klik op een tafel . In ons geval hebben we tabel 1 geselecteerd .

| ≡ <b>لەەە</b> ק Restaurant | FACILITIES | OPEN ORDERS            |                     | ¢ |
|----------------------------|------------|------------------------|---------------------|---|
| Tafel 1                    | Tafel 2    | Tafel 3                | Tafel 4             |   |
|                            |            | ( <sup>L</sup> ) ∞ 🖹 2 | ©∞冐1                |   |
| Tafel 5                    | Tafel 6    | Tafel 7                | Tafel 8             |   |
|                            |            |                        | 1 🛆 3 🕒 ∞ 🗏 1       |   |
| Tafel 9                    | Tafel 10   | Tafel 11               | Tafel 12            |   |
|                            | ©∞ 🖻 1     | ©∞ <b>₽</b> 2          |                     |   |
| Tafel 13                   | Tafel 14   | Tafel 15               | Tafel 16            |   |
|                            |            |                        |                     |   |
| Tafel 17                   | Tafel 18   | Tafel 19               | Tafel 20<br>2 seats |   |
|                            |            |                        |                     |   |
|                            | 4          | 0                      |                     |   |

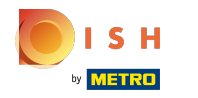

(i)

#### Selecteer uw producten door erop te klikken.

| = 60                 | 🗙 * Tafe                 | 11               | Ğ               | DRINKS FOOD     | <del>5</del> ∕ € |  |
|----------------------|--------------------------|------------------|-----------------|-----------------|------------------|--|
| *Coffee              |                          | x1 2.            | 90 2.90         | Hot Drinks      | Special Coffees  |  |
| *Espresso            |                          | x1 2.            | .90 2.90        | Coffee          | Café Rish        |  |
|                      |                          |                  |                 | Cappuccino      | Bête. Café       |  |
|                      |                          |                  |                 | Espresso        | Café Espagnol    |  |
| Input i Total amount |                          |                  | otal amount     | Doppio          | Café Italien     |  |
|                      | $\langle \times \rangle$ |                  | 5.80 🗸          | Latte Coffee    | Café Français    |  |
| ⊘<br>Discount        | Split order              | )<br>Description | کر<br>Customers | Теа             | Softdrinks       |  |
| 7                    | 8                        | 9                | +/-             | Tap Beers       | Whiskey          |  |
| 4                    | 5                        | 6<br>3           |                 | Bottle of Beers | Foreign spirits  |  |
| 0                    | 00                       |                  | ©<br>CASH €     | Cognac          | Wines            |  |
|                      |                          |                  |                 |                 |                  |  |

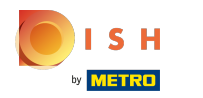

() Uw geselecteerde producten zullen zichtbaar zijn in het gemarkeerde gebied.

| = 600                | 🗙 * Tafe                     | 11               | Ğ               | DRINKS FOOD     | ÷ ۵ •           |
|----------------------|------------------------------|------------------|-----------------|-----------------|-----------------|
| *Coffee              |                              | x1 2             | 2.90 2.90       | Hot Drinks      | Special Coffees |
| *Espresso            |                              | x1 2             | 2.90 2.90       | Coffee          | Café Rish       |
|                      |                              |                  |                 | Cappuccino      | Bête. Café      |
|                      |                              |                  |                 | Espresso        | Café Espagnol   |
| Input i Total amount |                              |                  | Fotal amount    | Doppio          | Café Italien    |
|                      | <ul> <li>✓ 5.80 ✓</li> </ul> |                  | 5.80 🗸          | Latte Coffee    | Café Français   |
| (X)<br>Discount      | Split order                  | )<br>Description | کر<br>Customers | Теа             | Softdrinks      |
| 7                    | 8                            | 9                | +/-             | Tap Beers       | Whiskey         |
| 4                    | 5                            | 6                |                 | Bottle of Beers | Foreign spirits |
| 1                    | 2                            | 3                | ©<br>PIN €      |                 |                 |
| 0                    | 00                           |                  | ©<br>Cash €     | Cognac          | Wines           |
|                      |                              |                  |                 |                 |                 |

#### () Klik op Totaal bedrag.

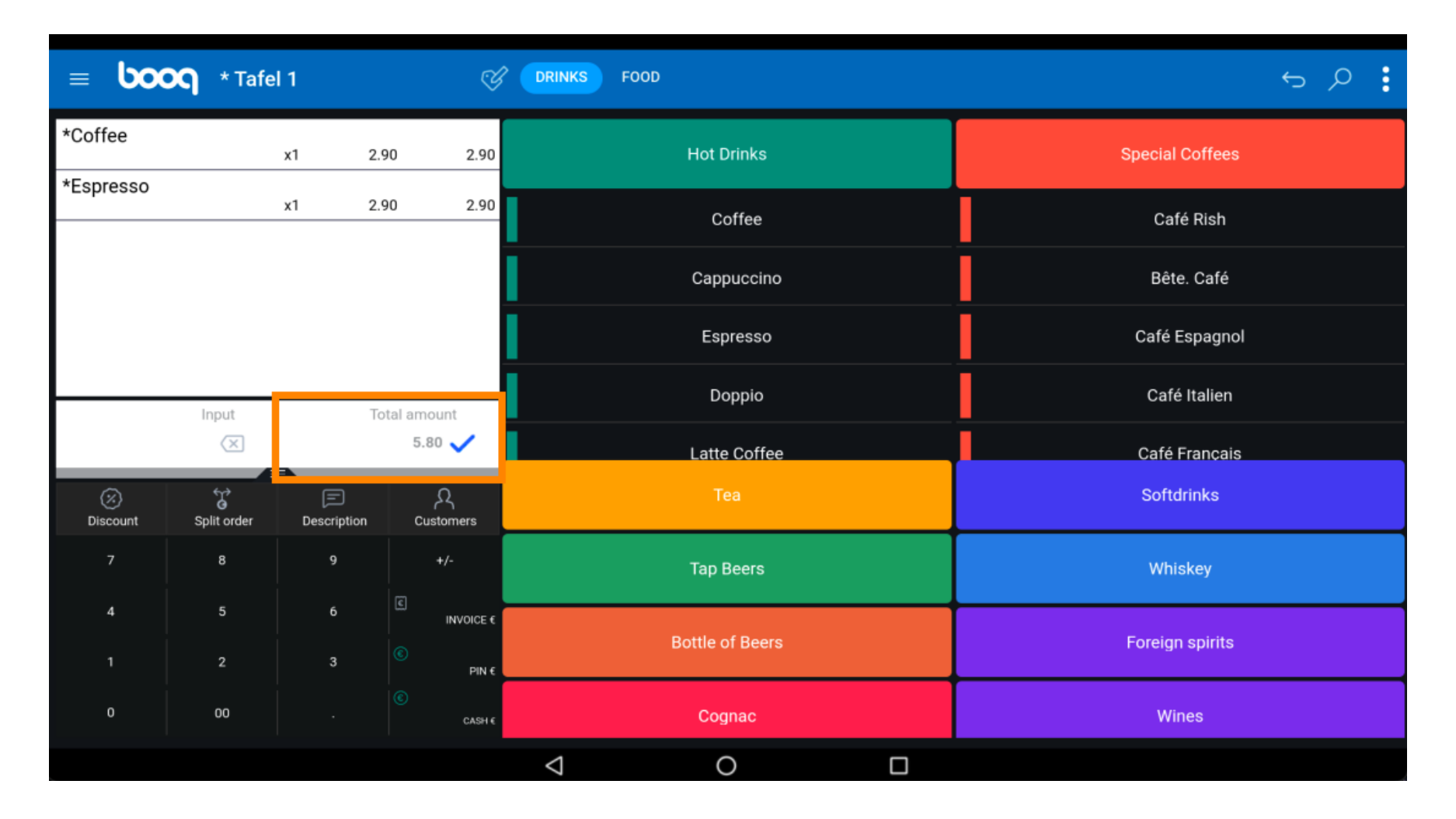

# () Klik nogmaals op dezelfde tabel .

| = <b>booq</b> | Restaurant |          | FACILITIES | OPEN ORDERS |               |                            |                         | ¢ |
|---------------|------------|----------|------------|-------------|---------------|----------------------------|-------------------------|---|
| Tafel 1       |            | Tafel 2  |            | Tafel 3     |               | Tafel 4                    |                         |   |
|               | ₽ 1        |          |            |             | ©∞ <b>₽</b> 2 |                            | ( <sup>L</sup> ) co 🗐 1 |   |
| Tafel 5       |            | Tafel 6  |            | Tafel 7     |               | Tafel 8                    |                         |   |
|               |            |          |            |             |               |                            | 1 🛆 3 🕒 co 🖻 1          |   |
| Tafel 9       |            | Tafel 10 |            | Tafel 11    |               | Tafel 12                   |                         |   |
|               |            |          | 🕒 co 🗐 1   |             | ©∞ <b>₽</b> 2 |                            |                         |   |
| Tafel 13      |            | Tafel 14 |            | Tafel 15    |               | Tafel 16                   |                         |   |
|               |            |          |            |             |               |                            |                         |   |
| Tafel 17      |            | Tafel 18 |            | Tafel 19    |               | <b>Tafel 20</b><br>2 seats |                         |   |
|               |            |          |            |             |               |                            |                         |   |
|               |            | Þ        |            | 0           |               |                            |                         |   |

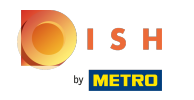

### () Sleep het volgende gemarkeerde gebied omhoog om andere functietoetsen te bekijken.

| = 600         | 🗙 Tafel     | 1           | ୍ତ              | DRINKS FOOD     | ÷ ۵ •           |
|---------------|-------------|-------------|-----------------|-----------------|-----------------|
| Coffee        |             | x1 2        | .90 2.90        | Hot Drinks      | Special Coffees |
| Espresso      |             | x1 2        | .90 2.90        | Coffee          | Café Rish       |
|               |             |             |                 | Cappuccino      | Bête. Café      |
|               |             |             |                 | Espresso        | Café Espagnol   |
|               | Input       | і Т         | otal amount     | Doppio          | Café Italien    |
|               | 5.80 🗸      |             |                 | Latte Coffee    | Café Français   |
| ⊘<br>Discount | Split order | Description | کر<br>Customers | Теа             | Softdrinks      |
| 7             | 8           | 9           | +/-             | Tap Beers       | Whiskey         |
| 4             | 5           | 6           | €<br>INVOICE €  | Bottle of Beers | Foreign spirits |
| 1             | 2           | 3           | ©<br>PIN €      |                 | r oreign opinto |
| 0             | 00          |             | CASH 6          | Cognac          | Wines           |
|               |             |             |                 |                 |                 |

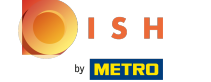

## () Klik op de drie puntjes .

| = <b>bo</b>     | 🗙 Tafel '                 | 1           | Ś                     | DRINKS FOOD       | <del>ن</del> کر ج |  |  |
|-----------------|---------------------------|-------------|-----------------------|-------------------|-------------------|--|--|
| Coffee          |                           | x1 2        | 90 2.90               | Hot Drinks        | Special Coffees   |  |  |
| Espresso        |                           | x1 2.       | 90 2.90               | Coffee            | Café Rish         |  |  |
|                 |                           |             |                       | Cappuccino        | Bête. Café        |  |  |
|                 | Input Total amount 5.80 🗸 |             | otal amount<br>5.80 🧹 | Espresso          | Café Espagnol     |  |  |
| (2)<br>Discount | Split order               | Description | کر<br>Customers       | Doppio            | Café Italien      |  |  |
|                 | RR<br>Number of que       | Price level | ිද<br>Divide amount   | Latte Coffee      | Café Français     |  |  |
| A Pager number  | Select table              | Balance     |                       | Теа               | Softdrinks        |  |  |
| 7               | 8                         | 9           | +/-                   | Tap Beers         | Whiskey           |  |  |
| 4               | 5                         | 6           |                       | Dettile of Decore | Foreiro estite    |  |  |
| 1               | 2                         | з           | ©<br>PIN €            | Bottle of Beers   | Foreign spirits   |  |  |
| 0               | 00                        |             | ©<br>Cash €           | Cognac            | Wines             |  |  |
|                 |                           |             |                       |                   |                   |  |  |

## () Klik op QR-code voor bestelling weergeven . Met behulp van de QR-code kan de klant online betalen.

| = <b>bo</b>       | 🗙 Tafel             | 1                          |                    |     | NKS FOOD        | ÷ ۲ •           |
|-------------------|---------------------|----------------------------|--------------------|-----|-----------------|-----------------|
| Coffee            |                     | x1                         | 2.90 2.            | 90  | Hot Drinks      | Special Coffees |
| Espresso          |                     | x1                         | 1 2.90 2.90        |     | Coffee          | Café Rish       |
|                   |                     |                            |                    | i.  | Cappuccino      | Bête. Café      |
|                   | Input               | Total amount Delivery time |                    | İ.  | Espresso        | Café Espagnol   |
| (X)<br>Discount   | Split order         | De: 🛆 I                    | Take away time     |     | Doppio          | Café Italien    |
|                   | AR<br>Number of que |                            | Show order QR code |     | Latte Coffee    | Café Français   |
| C<br>Pager number | Select table        | Balance                    | Recycling deposits |     | Теа             | Softdrinks      |
| 7                 | 8                   | 9                          | +/-                |     | Tap Beers       | Whiskey         |
| 4                 | 5                   | 6                          | E<br>INVOIO        | E C | Rottle of Reers | Foreign spirits |
| 1                 | 2                   | 3                          | ©<br>PI            | N E |                 | г огенун эрингэ |
| 0                 | 00                  |                            | ©<br>CA            | не  | Cognac          | Wines           |
|                   |                     |                            |                    | <   | 1 0 🗆           |                 |

### () Dat is alles. Je bent klaar.

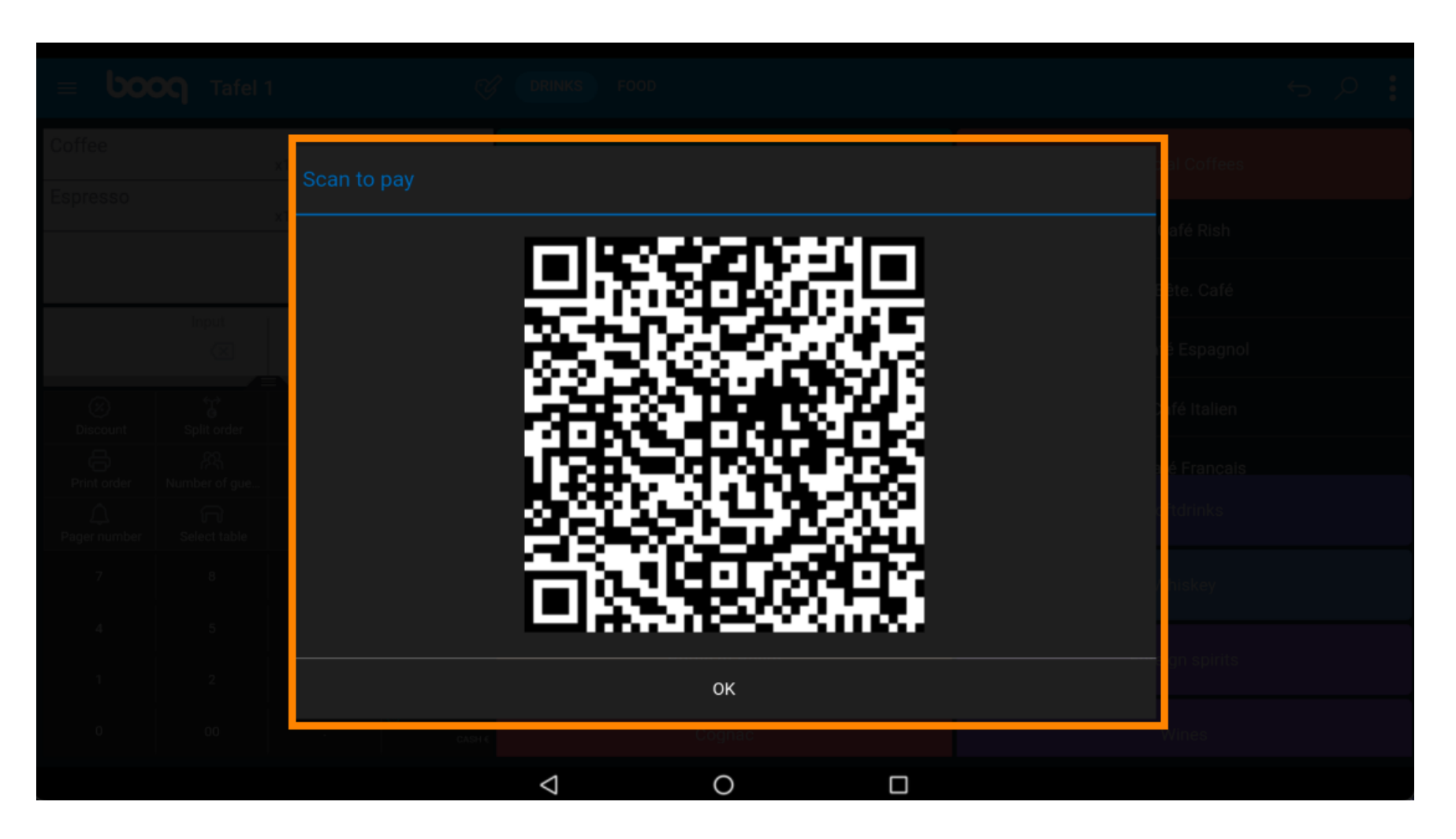

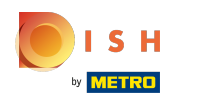

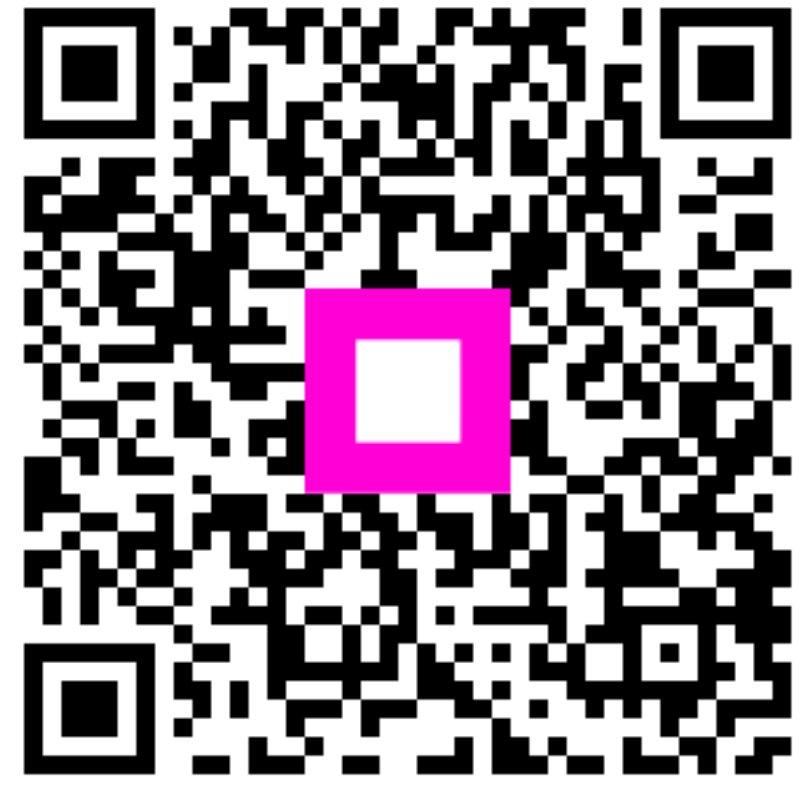

Scan to go to the interactive player